# RV215W的高级无线设置

## 目标

通过*Advanced Wireless Settings*页面,用户可以更改RV215W上的各种无线设置,以便路由 器以最佳性能运行。

本文介绍如何在RV215W上配置高级无线设置。

## 适用设备

·RV215W

### 软件版本

•1.1.0.5

### 高级无线设置

步骤1.登录Web配置实用程序并选择Wireless > Advanced Settings。"高级设置"页打开:

| Advanced Configuration   |                                                     |  |  |
|--------------------------|-----------------------------------------------------|--|--|
| Frame Burst:             | Enable                                              |  |  |
| WMM No Acknowledgement:  | Enable                                              |  |  |
| Basic Rate:              | All 👻                                               |  |  |
| Transmission Rate:       | 5.5 Mbps 👻                                          |  |  |
| N Transmission Rate:     | Auto 👻                                              |  |  |
| CTS Protection Mode:     | O Disabled  Auto                                    |  |  |
| Beacon Interval:         | 300 Milliseconds (Default : 100, Range : 40 - 3500) |  |  |
| DTIM Interval:           | 5 (Default : 1, Range : 1 - 255)                    |  |  |
| Fragmentation Threshold: | 1497 (Default : 2346, Range : 256 - 2346)           |  |  |
| RTS Threshold:           | 1290 (Default : 2347, Range : 0 - 2347)             |  |  |

步骤2.选中Enable**复选**框以启用帧突发。Internet服务提供商(ISP)提供数据传输的最大速度 ,称为承诺信息速率(CIR)。 但是,当有可用资源时,数据包可以发送到CIR限制以上。此选 项称为数据包突发。帧突发增强了客户端以更高吞吐量上传数据的能力,它使用帧间等待间隔 来突发最多三个数据包序列,然后客户端必须等待所需的时间。此功能允许发生数据包突发 ,从而提高整体网络速度。

**注意:**帧突发仅支持1-3个客户端。如果有3个以上的客户端,帧突发实际上会降低网络的吞吐 量。 步骤3.选中Enable**复选**框以启用WMM No Acknowledgement。Wi-Fi多媒体选项支持服务质量 (QoS)功能,该功能用于VoIP和视频等多媒体应用。这允许多媒体应用的网络分组比常规数据 网络分组具有优先级,因此允许多媒体应用运行更平滑且错误更少。此功能可提高吞吐量,但 错误率更高。

步骤4.从Basic Rate下拉列表中选择设备可以传输信息的速率。可用选项包括:

·1-2 Mbps — 此选项最适合使用较旧的无线技术。

·默认 — 此选项以所有标准无线速率传输。

·全部 — 此选项以所有无线速率传输。

步骤5.从Transmission Rate下拉列表中选择所需的数据传输速率。如果无线网络模式不是N型 ,则此选项可用。如果选择N-only,请跳至下一步。

**注意:**"Wireless Network Mode(无线网络模式)"设置可在"Basic Wireless Settings on RV215W(RV215W上的基本无线设置)"一<u>文中找到。</u>

| Advanced Configuration  |                   |
|-------------------------|-------------------|
| Frame Burst:            | Enable            |
| WMM No Acknowledgement: | Enable            |
| Basic Rate:             | All 👻             |
| Transmission Rate:      | Auto 👻            |
| N Transmission Rate:    | 6.5 Mbps 👻        |
| CTS Protection Mode:    | 🔿 Disabled 🖲 Auto |

步骤6.从N Transmission Rate下拉列表中选择所需的N个数据传输速率。数据传输速率取决于 Wireless-N网络的速度。此选项允许用户选择可用传输速度的范围。

注意:Wireless-N网络是支持802.11n无线网络的硬件小工具的名称。

步骤7.点击所需的CTS Protection Mode单选按钮。允许发送(CTS)保护选项启用保护机制,该机制用于在混合802.11b和802.11g环境中最小化站点之间的冲突。可用选项包括:

·禁用 — CTS保护模式已禁用。

·自动—CTS保护仅在必要时进行检查。

| Beacon Interval:         | 300  | Milliseconds (Default : 100, Range : 40 - 3500) |
|--------------------------|------|-------------------------------------------------|
| DTIM Interval:           | 5    | (Default : 1, Range : 1 - 255)                  |
| Fragmentation Threshold: | 1497 | (Default : 2346, Range : 256 - 2346)            |
| RTS Threshold:           | 1290 | (Default : 2347, Range : 0 - 2347)              |

步骤8.在Beacon Interval字段中输入发送信标数据包的时间(以毫秒为单位)。信标是由设备 广播以同步无线网络的数据包。 步骤9.在DTIM间隔字段中输入所需的时间间隔。它提供发送传输流量指示消息(DTIM)的时间间隔。当RV215W为关联的客户端缓冲广播或组播消息时,它会发送带有DTIM间隔值的下一个DTIM。当客户端听到信标时,它们会处于唤醒状态以接收广播和组播消息。

步骤10.在Fragmentation Threshold字段中输入阈值。此功能在将数据分段为多个数据包之前 提供数据包的最大大小。

注意:当数据包错误率较高时,可以增加分段阈值以降低错误率。

步骤11.在RTS Threshold字段中输入阈值。此功能提供将请求发送(RTS)帧发送到接收方的时间间隔。

步骤12.单击"保**存"**。